# Microsoft Teams 學生網上學習使用手冊

Note: (1) 此文件最後更新時間: 21 Aug 2020, 版本號碼: 1.0 (2) 此文件中的畫面可能與最新版本的Microsoft Teams有所不同.

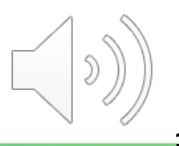

# **Step-by-Step Tutorial**

同學可使用你的CNA登入Microsoft Teams進行網上課堂,方便網上學習。

請參閱快速指南,設定下列主要功能:

| • | 下載及安裝 Microsoft (MS) Teams | 00:25 |
|---|----------------------------|-------|
| • | MS Teams 版面介紹              | 02:32 |
| • | 開啟頻道通知 及 添加預定在線課堂到行事曆      | 03:18 |
| • | 參加在線課堂                     | 05:12 |
| • | 在線課堂 – 相關功能                | 06:07 |

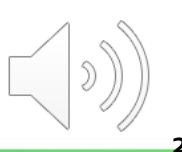

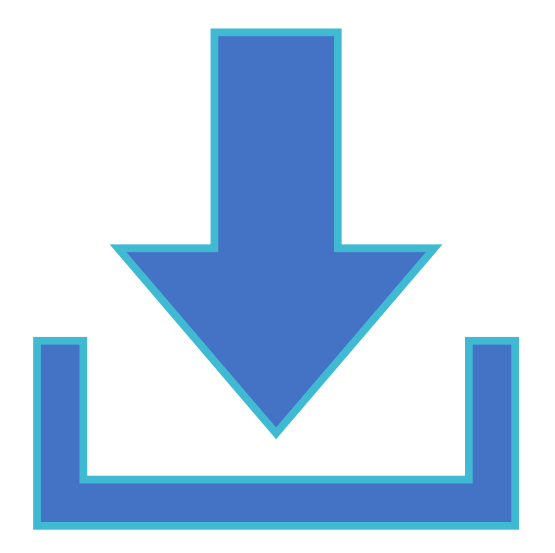

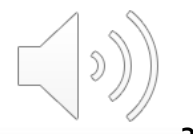

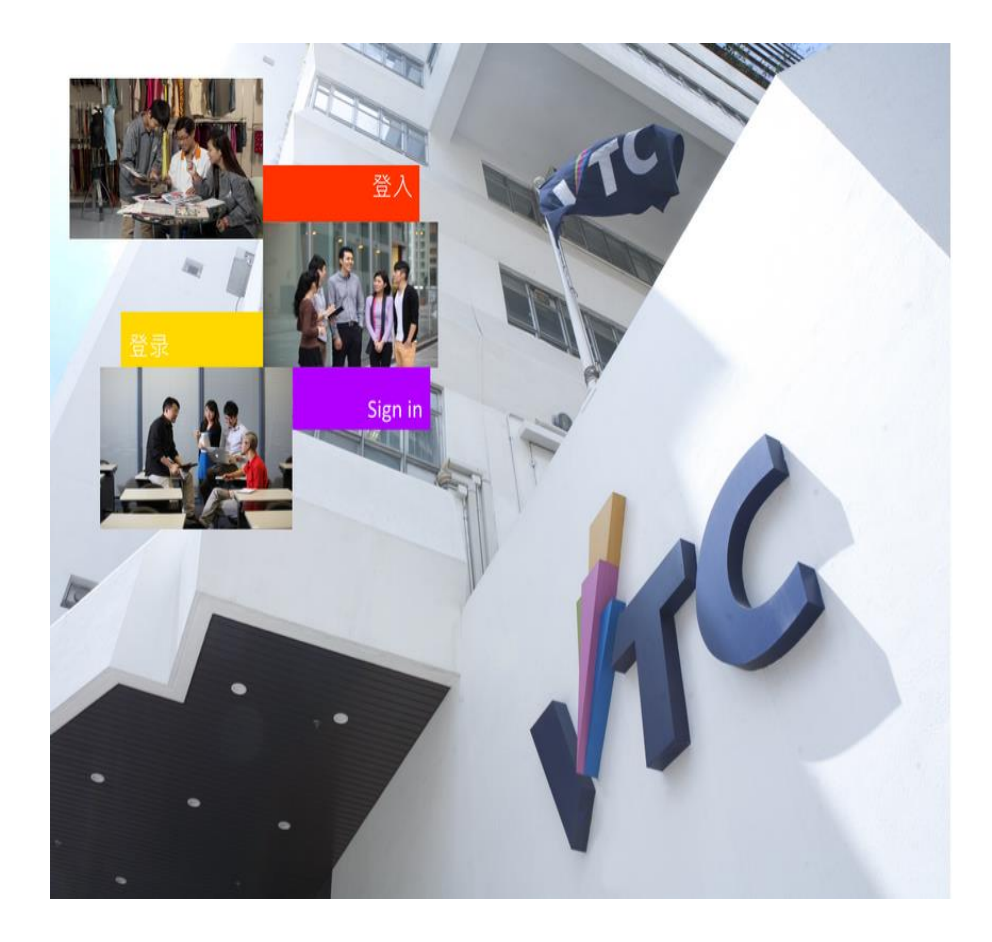

# VTC

Please logon by your CNA email address and Password 請輸入你的 CNA 電郵地址及密碼登入

\$omeone@vtc.edu.hk or studentno@stu.vtc.edu.hk 密碼

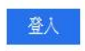

Forgot your password? Change password 忘記密碼? 更改密碼

Please contact ITSD Helpdesk (Email: itsdhelpdesk@vtc.edu.hk) if you have any further questions. 如有任何查詢,請聯絡ITSD Helpdesk (電郵:itsdhelpdesk@vtc.edu.hk)。

© 2013 Microsoft 電郵及CNA服務網站 私愿 聯絡

#### 連接到 <u>http://office365.stu.vtc.edu.hk</u> 啟動 MS Teams

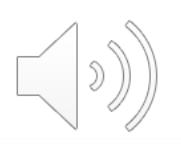

# **V**TC

Please logon by your CNA email address and Password 請輸入你的 CNA 電郵地址及密碼登入

|     | 999999406@stu.vtc.edu.hk |  |
|-----|--------------------------|--|
| (1) | •••••                    |  |

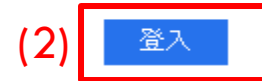

Forgot your password? Change password 忘記密碼? 更改密碼

Please contact ITSD Helpdesk (Email: itsdhelpdesk@vtc.edu.hk) if you have any further questions. 如有任何查詢,請聯絡ITSD Helpdesk (電郵:itsdhelpdesk@vtc.edu.hk) 。

1) 輸入您的"學生電郵地址"及"密碼"
 2) 點擊"登入"按鈕

#### 提示:請記得在CNA之後加上 *"@stu.vtc.edu.hk"*

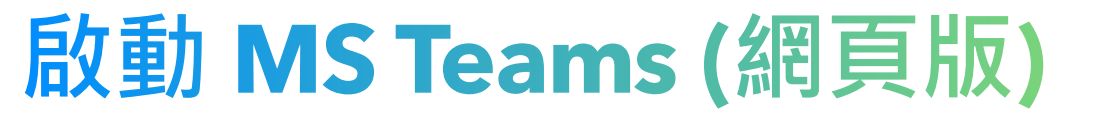

#### Microsoft

999999406@stu.vtc.edu.hk

#### 保持登入嗎?

這樣做可以減少系統要求您登入的次數。

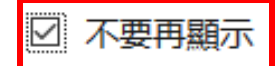

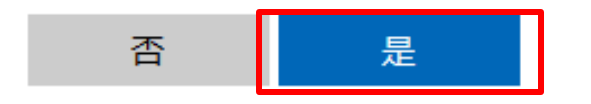

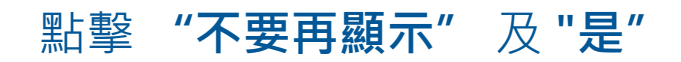

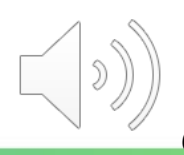

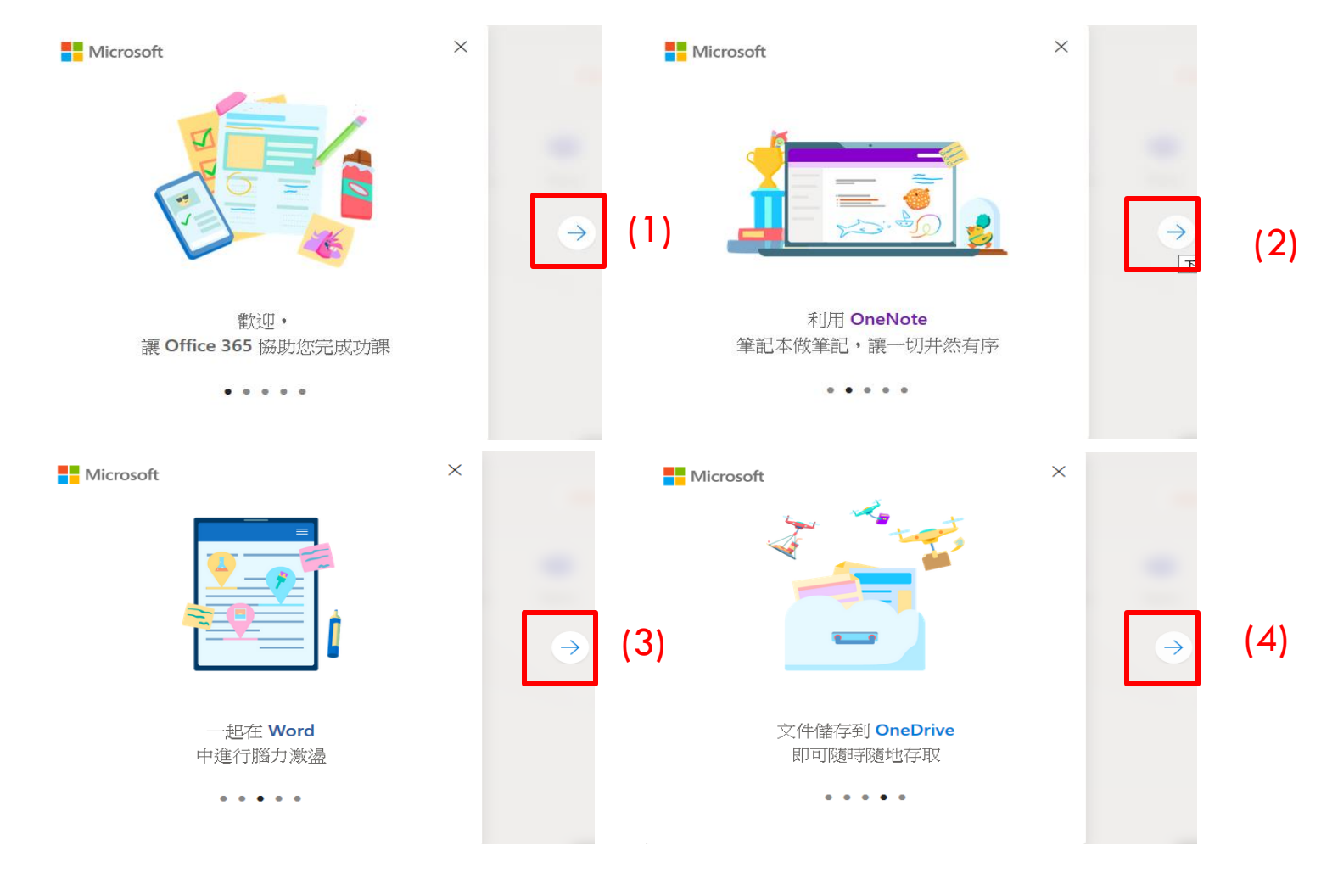

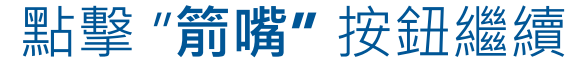

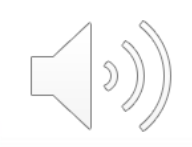

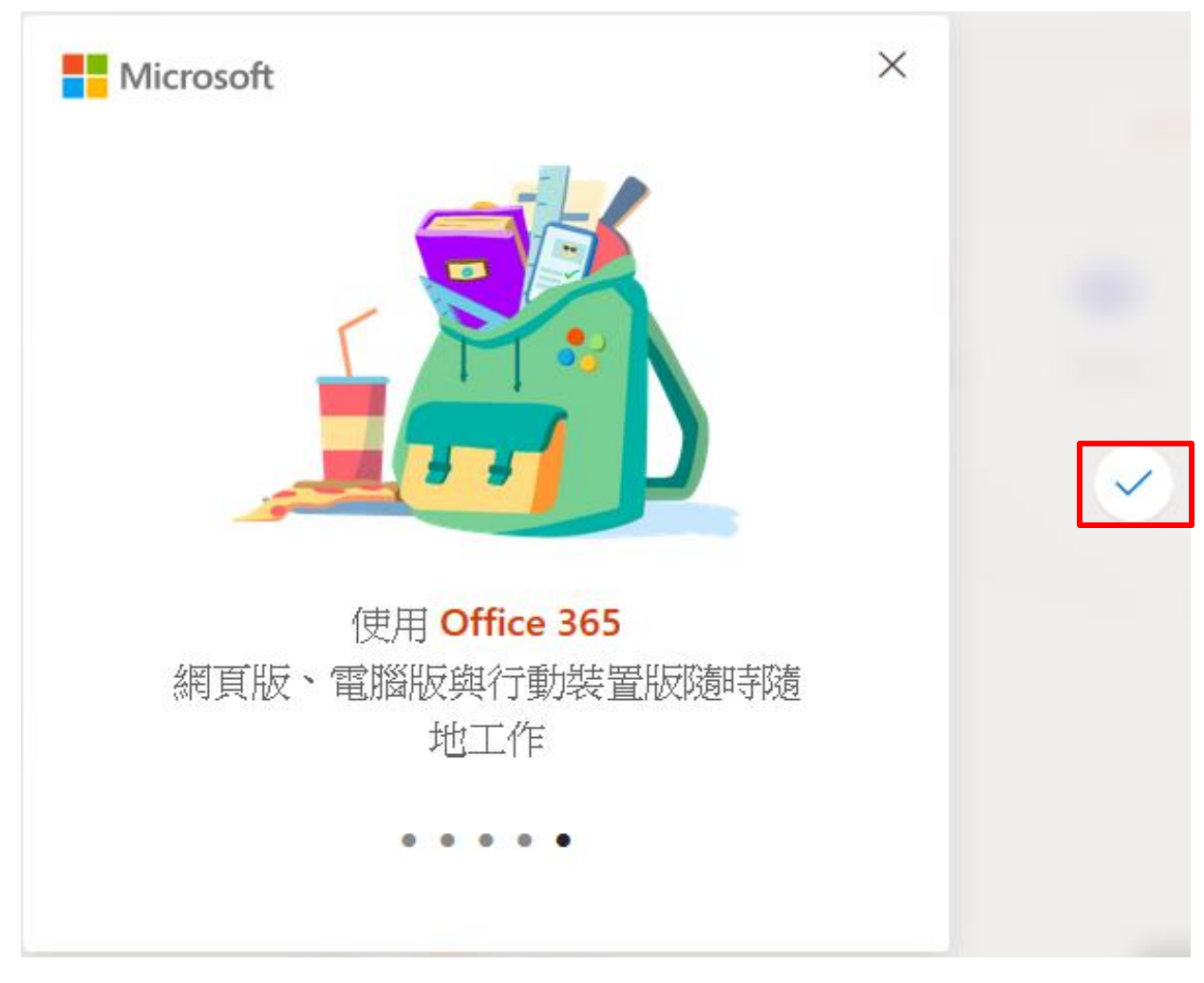

#### 點擊 "tick" 按鈕啟動 Office 365

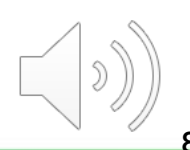

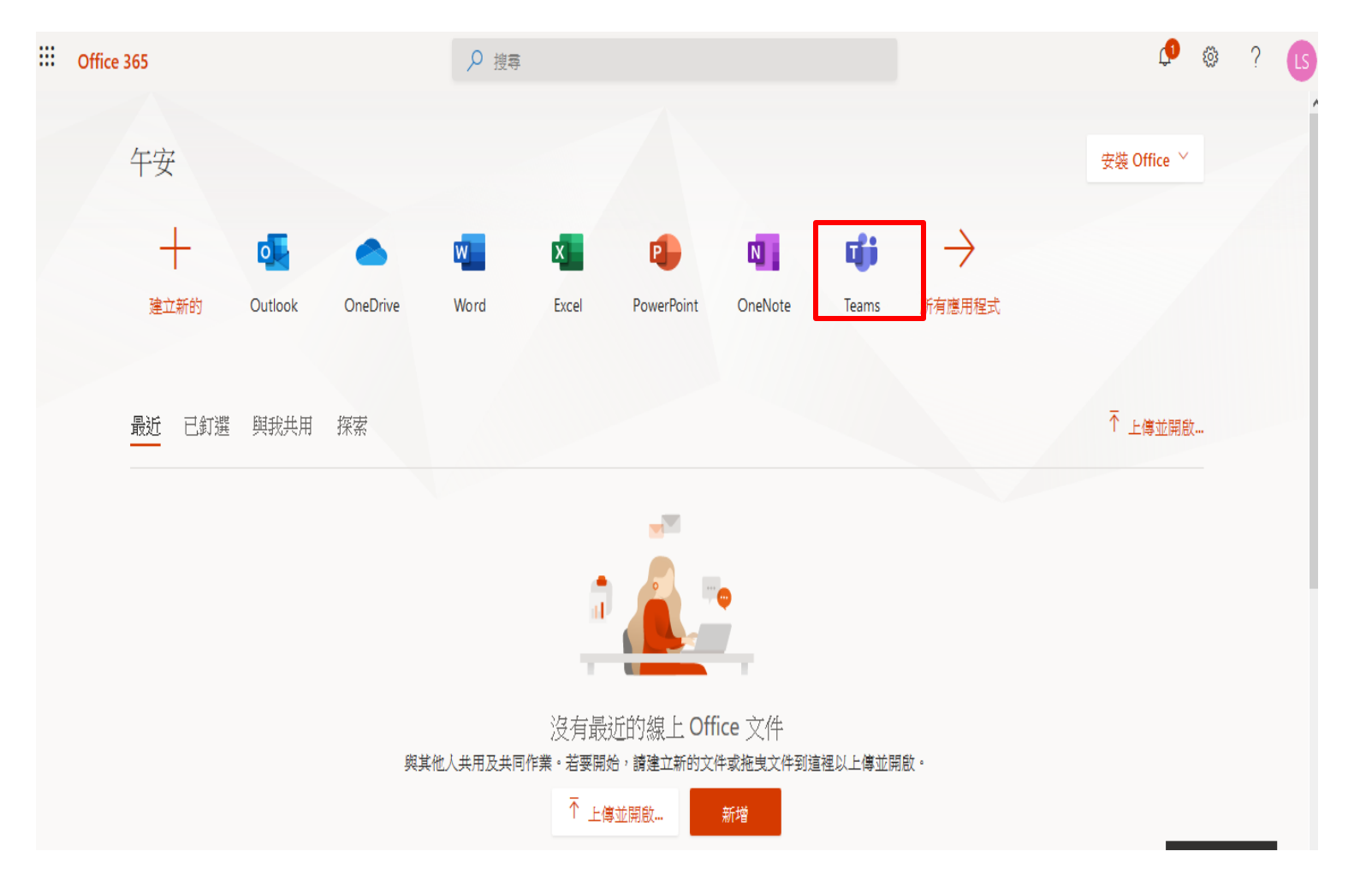

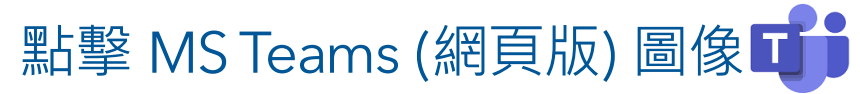

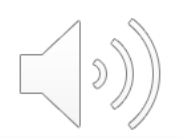

| () Microso                 | oft Office 首頁 X 🦸 Microsoft Team                | s × +                                                       |     | – o ×      |
|----------------------------|-------------------------------------------------|-------------------------------------------------------------|-----|------------|
| $\leftarrow$ $\rightarrow$ | C' û                                            | ps://teams. <b>microsoft.com</b> /_#/school//?ctx=teamsGrid | ⊌ ☆ | III\ 🗊 📽 😑 |
|                            | Microsoft Teams                                 | ◎ Q 搜尋                                                      |     | 4          |
| <br>活動                     | 團隊                                              |                                                             | (B) | ⁰゚加入或建立團隊  |
| 更                          | <ul> <li>◆ 您的團隊</li> </ul>                      |                                                             |     |            |
| <b>…</b><br>行事層            |                                                 |                                                             |     |            |
| 合<br>作業                    | LE                                              |                                                             |     |            |
| <b>い</b><br>画隊             | LAN4108F-EG114401-AY20<br>Sem1-Class1A-KongTeac | )20-<br>Der                                                 |     |            |
|                            |                                                 |                                                             |     |            |
|                            |                                                 |                                                             |     |            |
|                            |                                                 |                                                             |     |            |
|                            |                                                 |                                                             |     |            |
| B<br>應用程式                  |                                                 |                                                             |     |            |
| <b>?</b><br>說明             |                                                 |                                                             |     |            |

然後,您將被重新指到以上 MS Teams 頁面

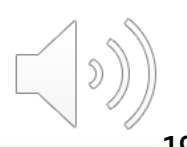

| 🥼 Micr                       | rosoft Office Home 🗙 📫 Microsoft Teams X 🕂                                                                                                    | - 0 ×                   |  |  |  |  |  |
|------------------------------|----------------------------------------------------------------------------------------------------|-------------------------|--|--|--|--|--|
| $\leftarrow \   \rightarrow$ | $(- \rightarrow C)$ (a) teams.microsoft.com/_#/school//?ctx=teamsGrid (M) Paused (E) Paused (E) P |                         |  |  |  |  |  |
| Apps                         | 🖸 rayen - YouTube 🚱 九龍塘天主教華徳 🛞 Immigrant Visa - Si                                                                                                    |                         |  |  |  |  |  |
|                              | Microsoft Teams ② Q 搜尋                                                                                                    | LSp                     |  |  |  |  |  |
| ↓<br>演動                      |                                                                                                    | ≵ö <sup>⁺</sup> 加入或建立團隊 |  |  |  |  |  |
| 三<br>聊天                      | ▼ 您的團隊                                                                                                    |                         |  |  |  |  |  |
| <b>註</b><br>行事層<br>作業        |                                                                                                    |                         |  |  |  |  |  |
|                              | LAN4108F-EG114401-AY2020-<br>Sem1-Class1A-KongTeacher                                                                                                    |                         |  |  |  |  |  |
|                              |                                                                                                    |                         |  |  |  |  |  |
| 日<br>應用程式<br>説明              |                                                                                                    |                         |  |  |  |  |  |

#### 點擊左下角 "下載應用程式"的按鈕,下載 MS Teams(桌面應用版)

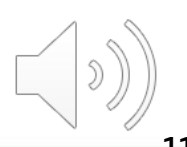

| → 👻 🛧 🔸 > This PC | > Downle | pads                    | √ Ū                | Search Do 🔎 |
|-------------------|----------|-------------------------|--------------------|-------------|
| Quick access      | ^        | Name                    | Date modified      | Туре        |
| 🔜 Desktop         | *        |                         |                    |             |
| Downloads         | *        | Teams_windows_x64       | 8/10/2020 10:50 AM | Application |
| Documents         | *        | ✓ Earlier this year (2) |                    |             |
| ■ D:-+            |          | Poblay Disvari sunchar  | 6/26/2020 12-50 DM | Application |

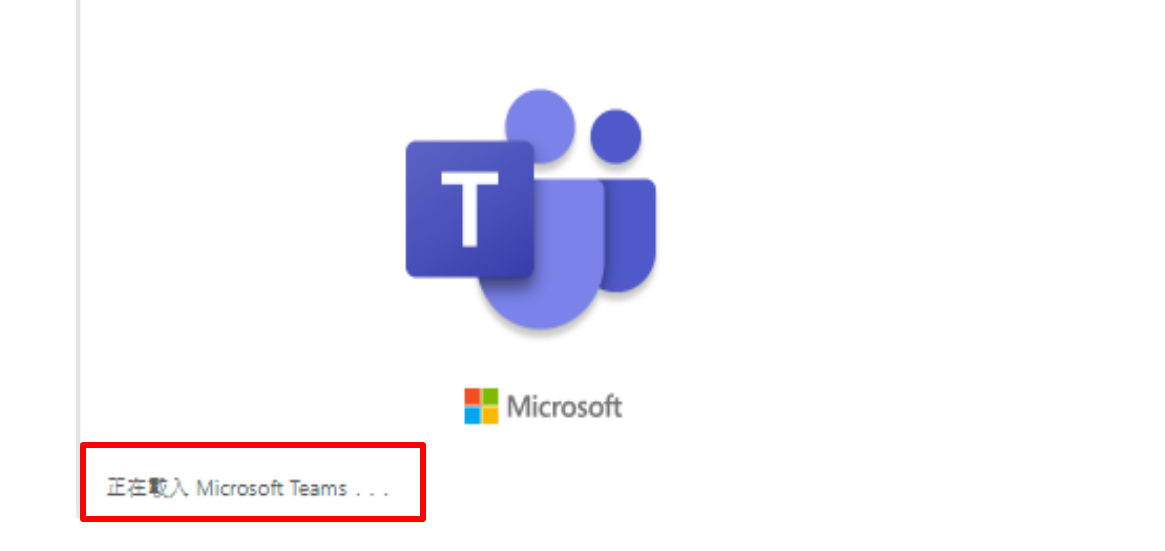

您會在"Downloads"或"下載"的文件夾中找到新的"應用程式",然後點 雙擊進行該文件安裝。

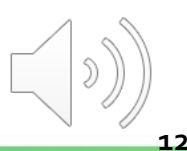

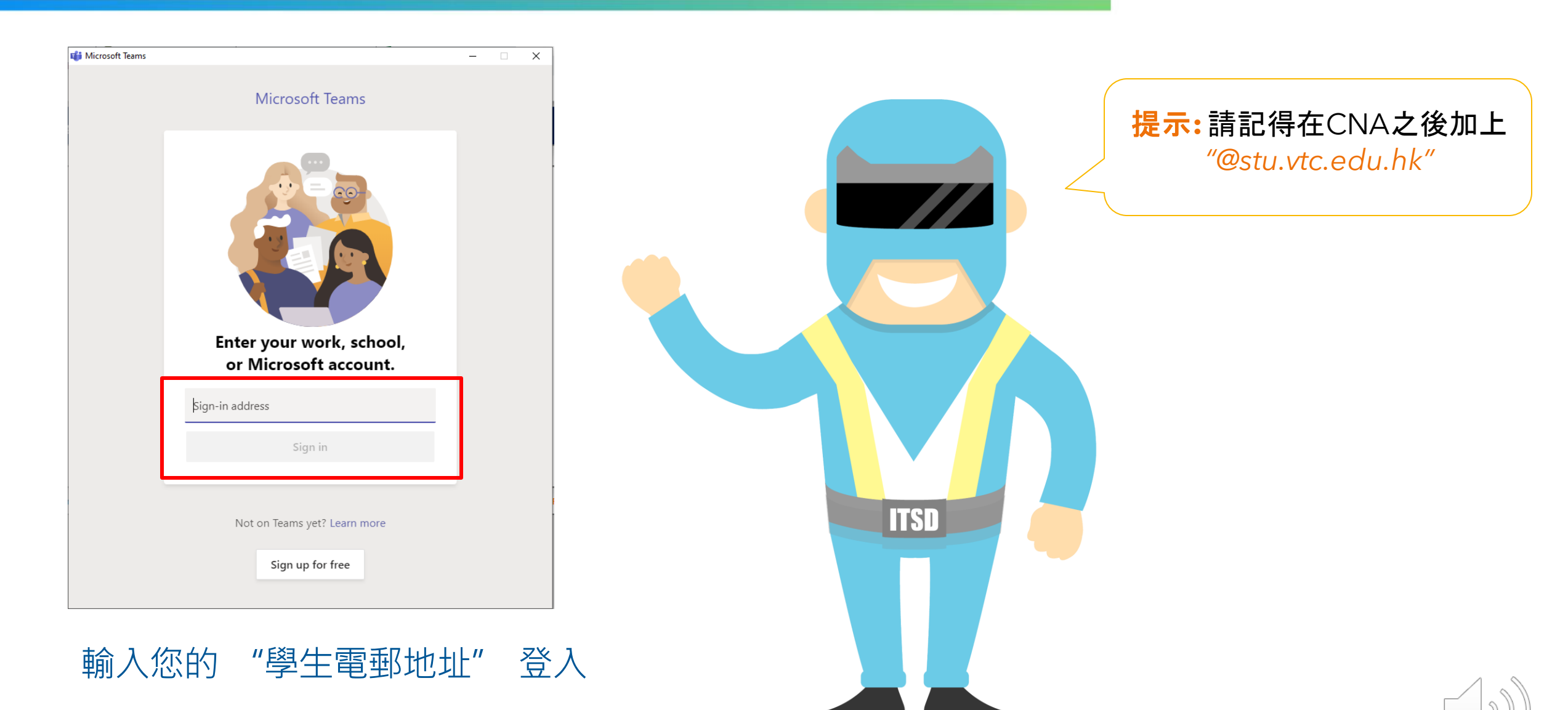

Х

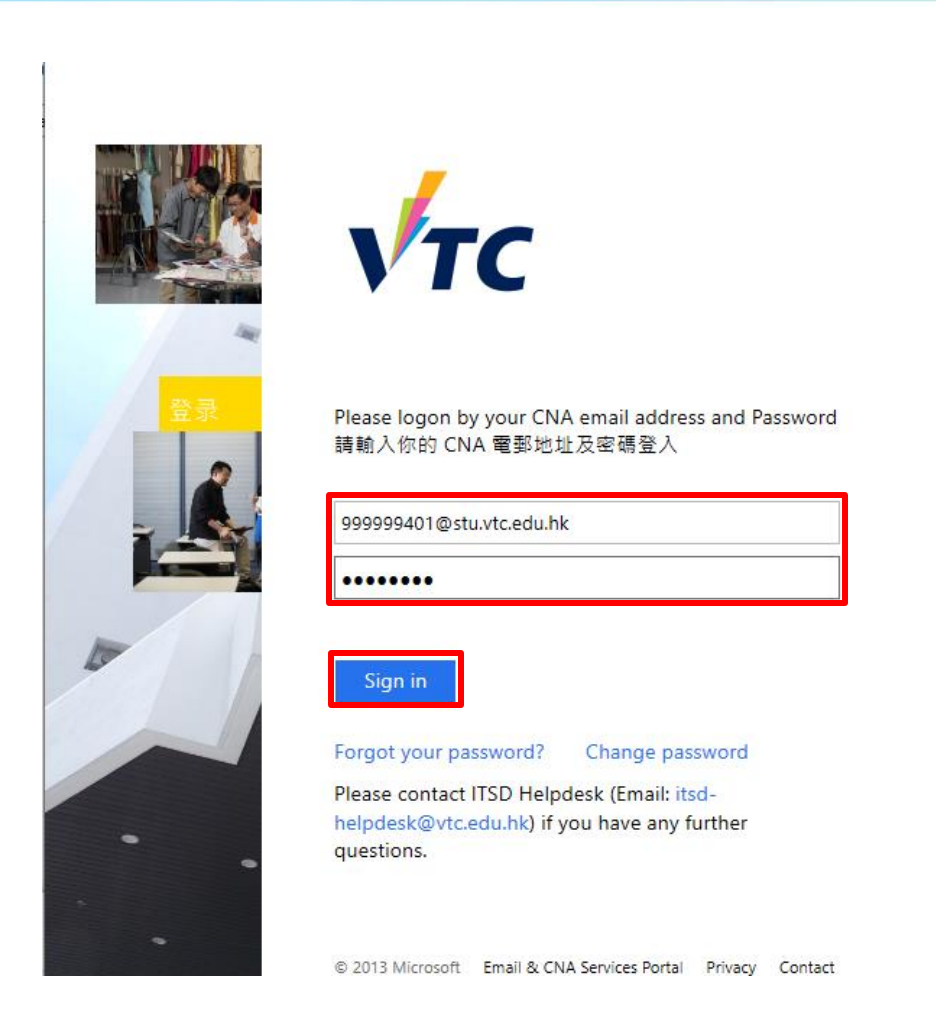

輸入您的"**學生電郵地址**" 及"密碼" 登入

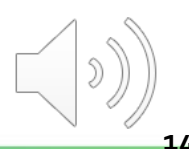

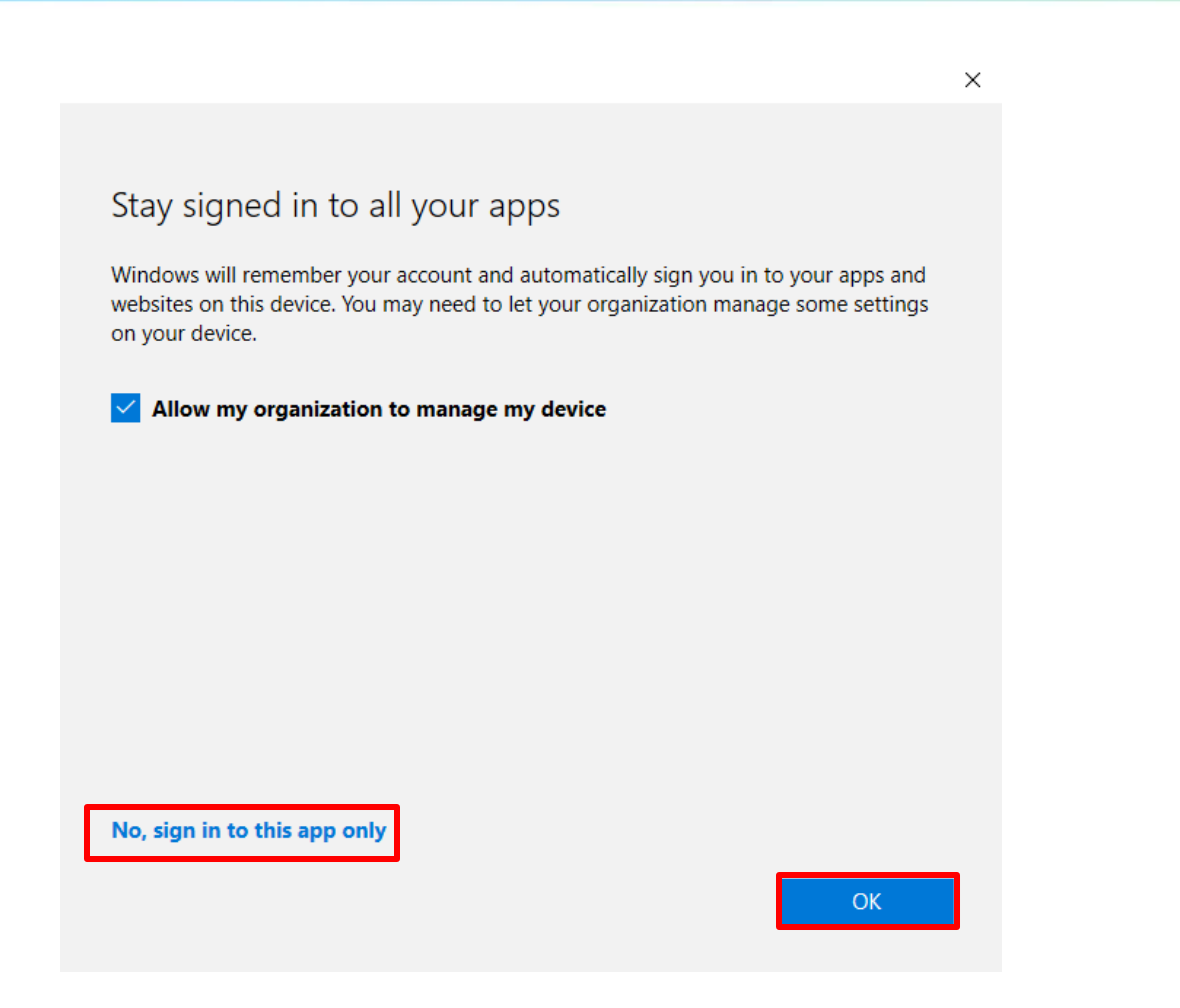

點擊 "No, sign in to this app only" 及 "OK".

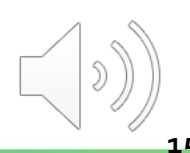

|                 | Microsoft Teams 🛛 🖄 | Q. 搜尋                                               | LS |
|-----------------|---------------------|-----------------------------------------------------|----|
| ↓<br>活動         |                     | \884∞-±0770                                         |    |
| 三<br>聊天         |                     |                                                     |    |
| <b>…</b><br>行事唐 |                     | 投存課程                                                |    |
| Ê<br>作業         |                     | L LAN4108F-EG114401-AY2020-Sem1-Class1A-KongTeacher |    |
| ·····<br>河西     |                     | 下一步                                                 |    |
|                 |                     |                                                     |    |
|                 |                     |                                                     |    |
| Ŕ               |                     |                                                     |    |
| 田<br>應用程式       |                     |                                                     |    |
| ?<br>識明         |                     |                                                     |    |
| ÷               |                     |                                                     |    |

#### 桌面應用版和網頁版版面大致相似

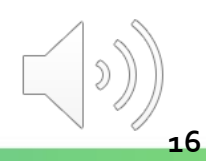

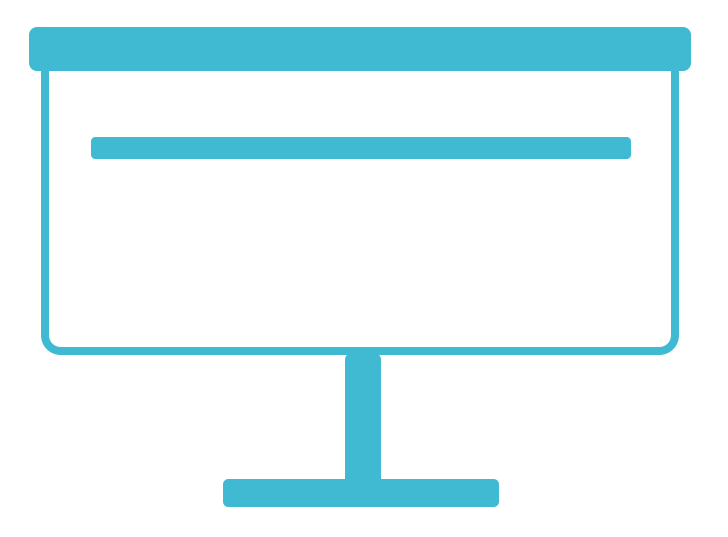

# MS Teams 版面介紹

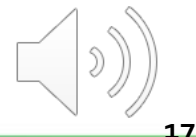

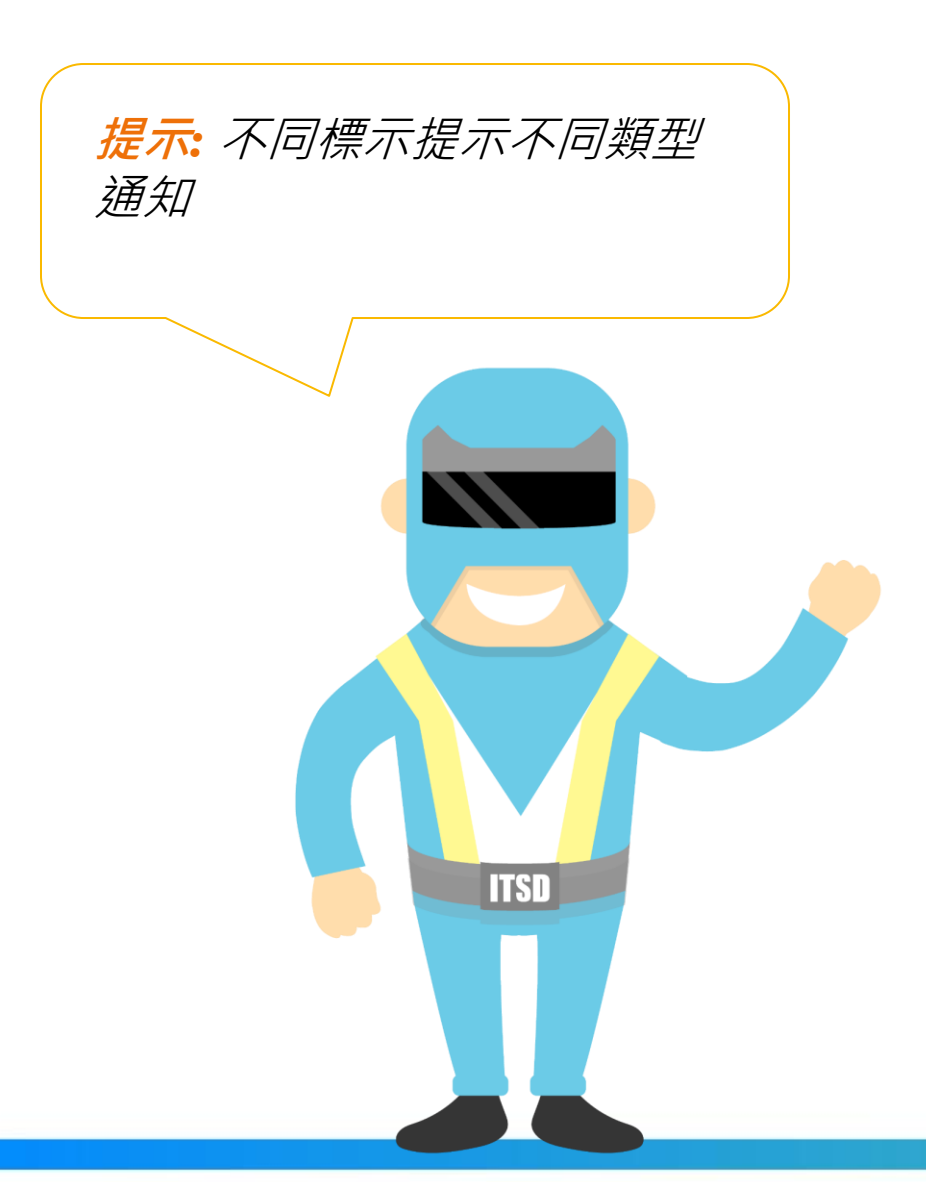

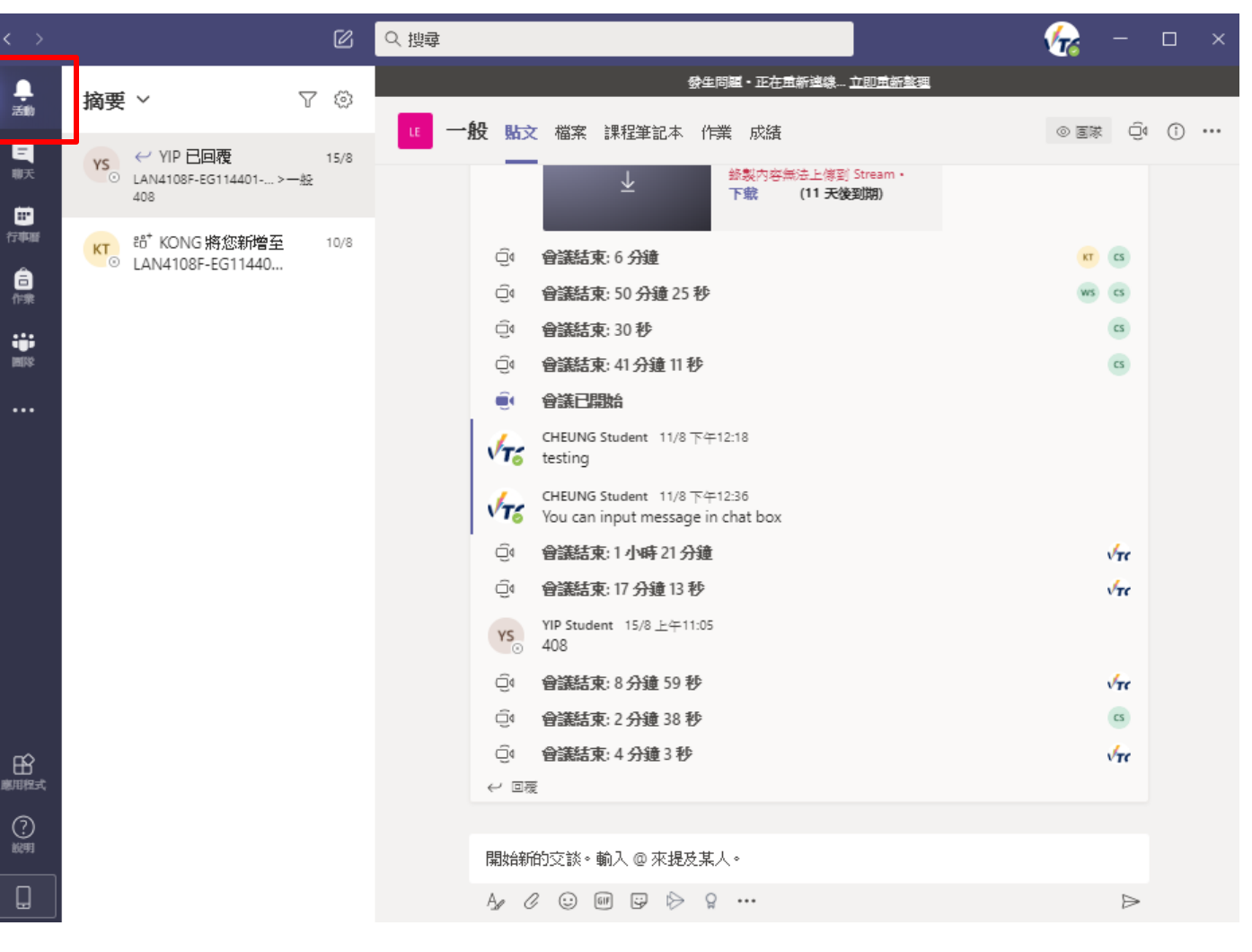

您可以使用"**活動"**查看您的活動資訊。

## MS Teams - 功能目錄

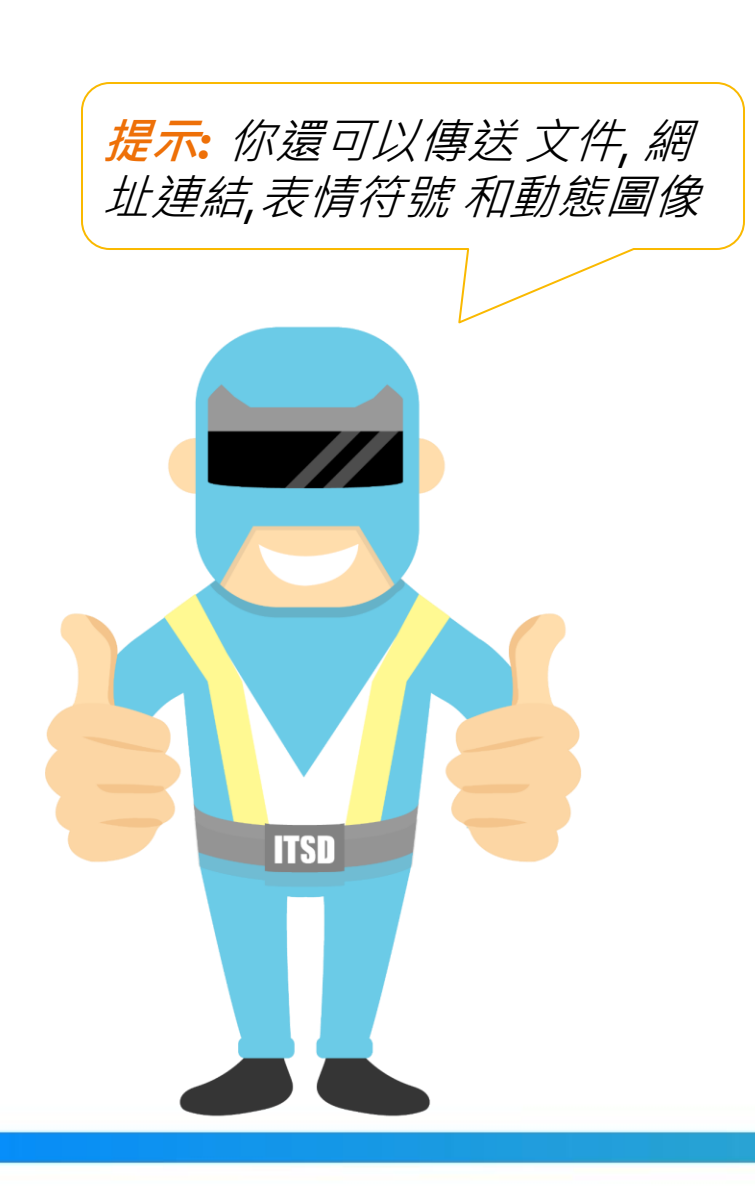

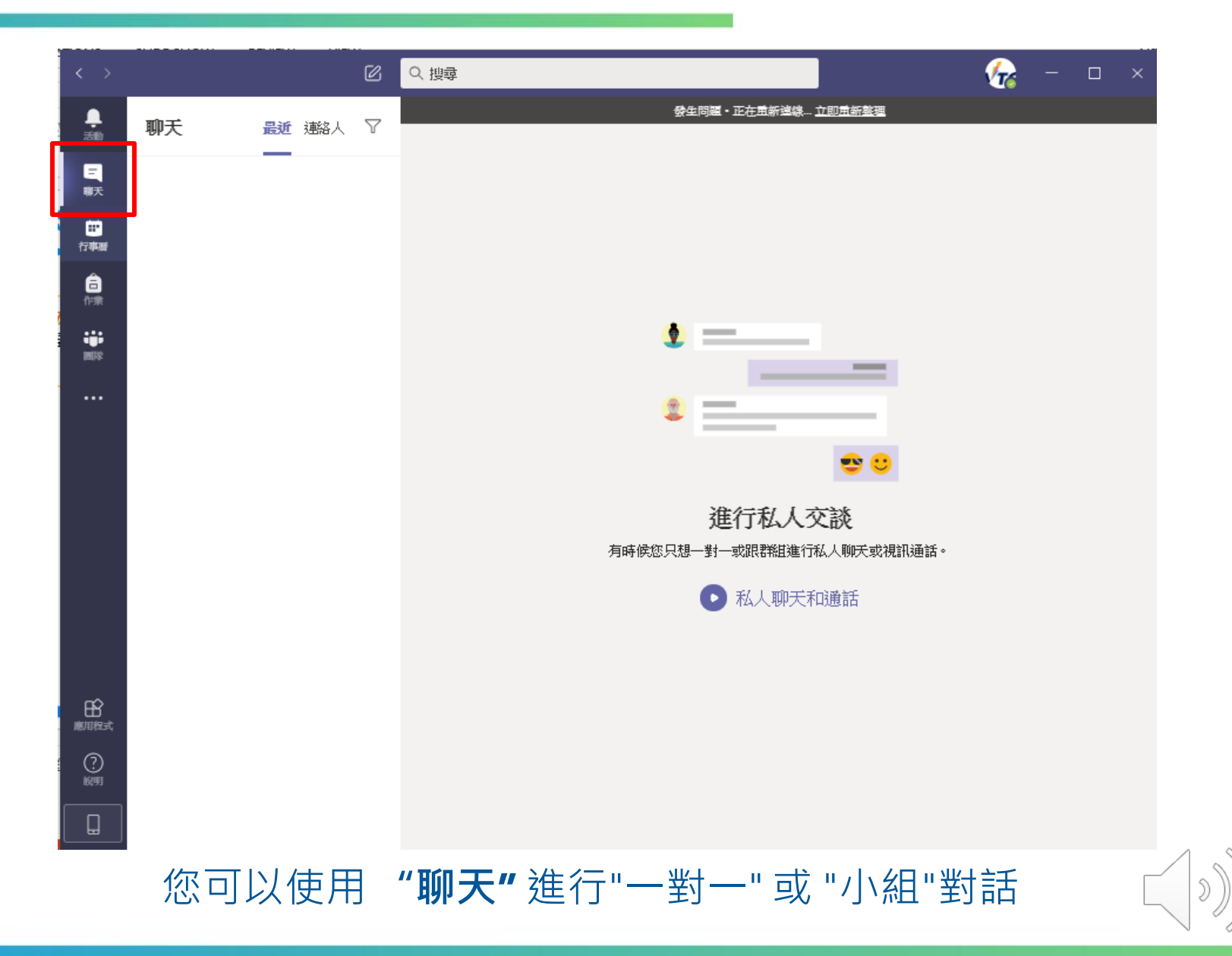

## MS Teams - 功能目錄

| $\langle \rangle$ |                             | ☑ ♀ 搜尋               |                             |                             | 🍖 – 🗆 ×                     |
|-------------------|-----------------------------|----------------------|-----------------------------|-----------------------------|-----------------------------|
| 声<br>活動           | ● 行事暦                       |                      |                             |                             | ⊖ <b>立明開會</b> + 新告告議        |
| <b>三</b><br>聊天    | III 今天 〈 〉 20               | 20年八月~               |                             |                             | ⊟ 工作週 ∨                     |
| 。<br>行事題          | <b>17</b><br><sup>重期一</sup> | 18<br><sup>風期二</sup> | <b>19</b><br><sub>風期三</sub> | <b>20</b><br><sup>重期四</sup> | <b>21</b><br><sup>重期五</sup> |
| <br>作录<br>■弊      | 上午<br>11:00                 |                      |                             |                             |                             |
|                   | 下午<br>12:00                 |                      |                             |                             |                             |
|                   | 下午<br>01:00                 |                      |                             |                             |                             |
|                   | 下午<br>02:00                 |                      |                             |                             |                             |
|                   | 下午<br>03:00                 |                      |                             |                             |                             |
|                   | 下午<br>04:00                 |                      |                             |                             |                             |
|                   | 下午<br>05:00                 |                      |                             |                             |                             |
|                   |                             |                      |                             |                             |                             |

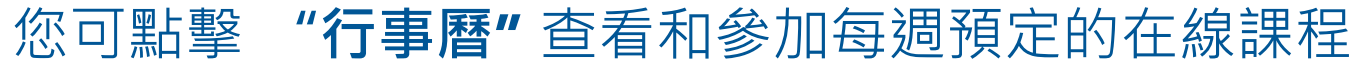

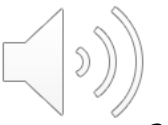

## MS Teams - 功能目錄

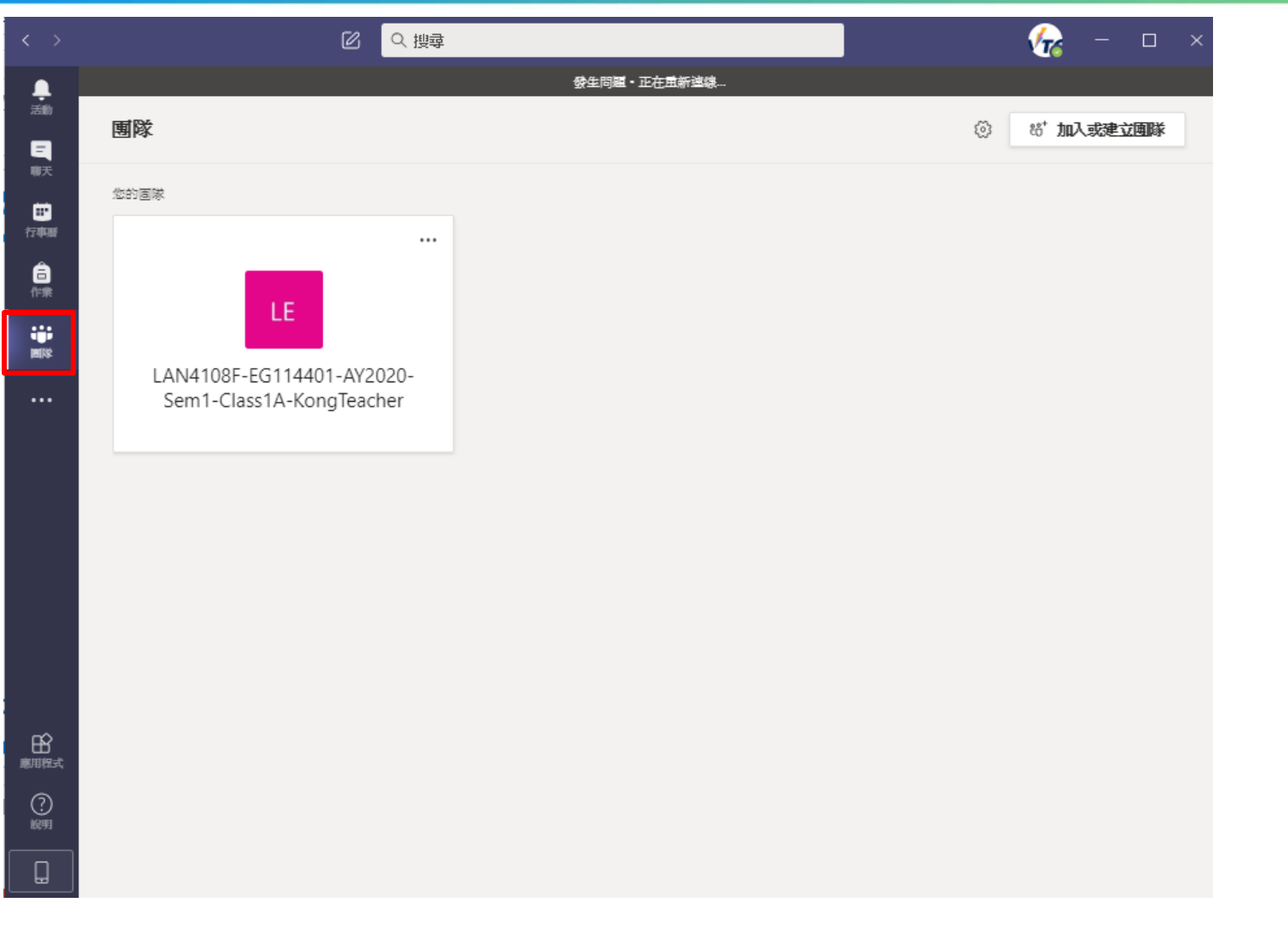

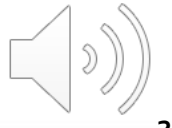

#### 您可點擊 "團隊"查看已參加的在線課程,並進行群組對話

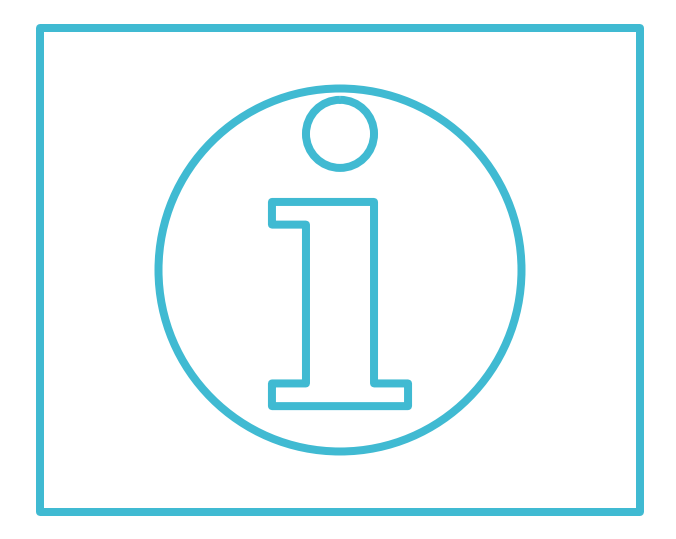

# 開啟頻道通知及添加預定線上課堂到行事曆

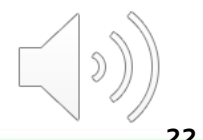

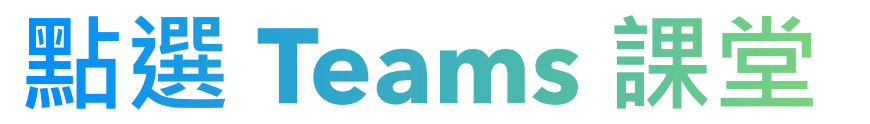

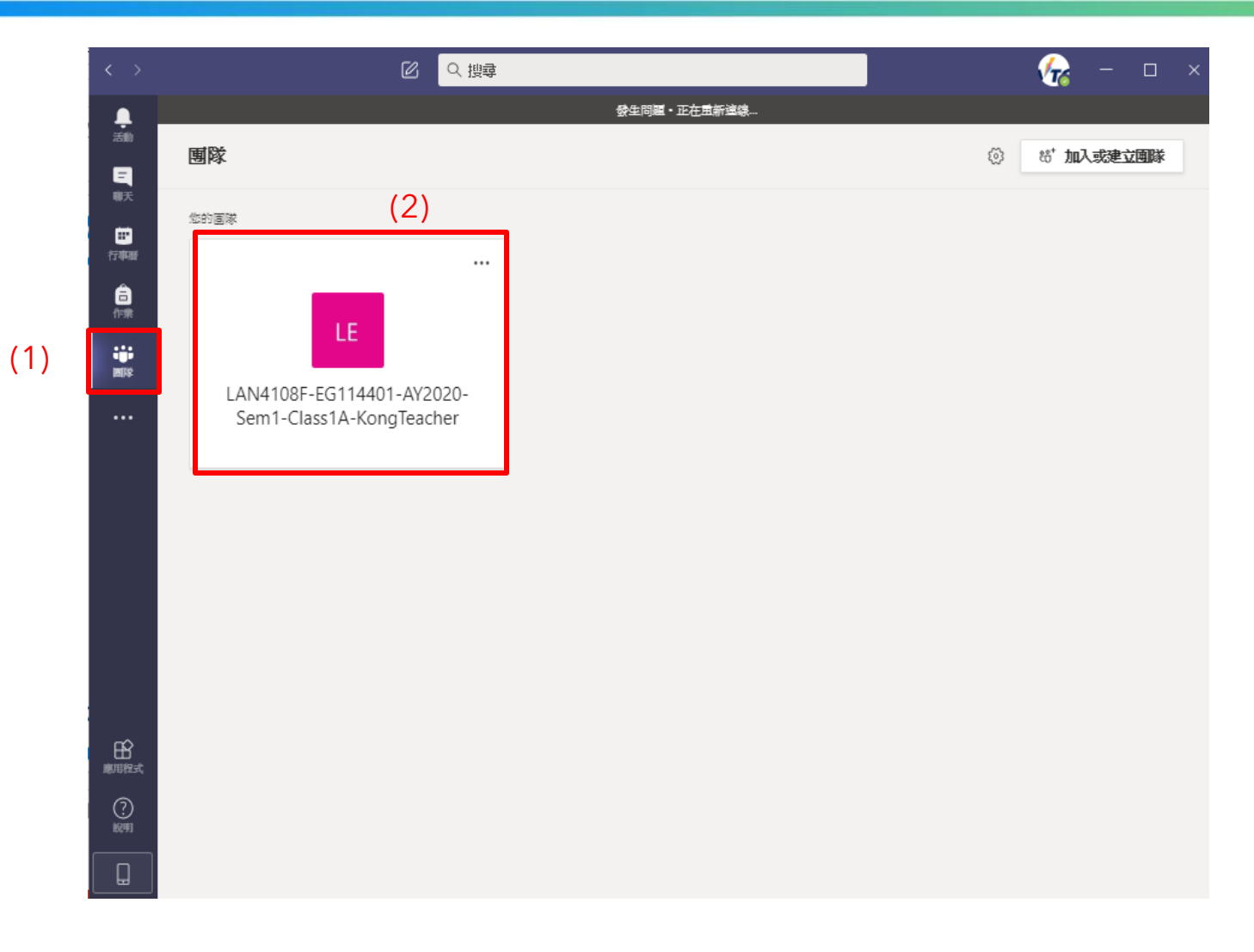

#### 點擊左邊功能目錄 "團隊" 按鈕

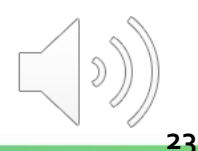

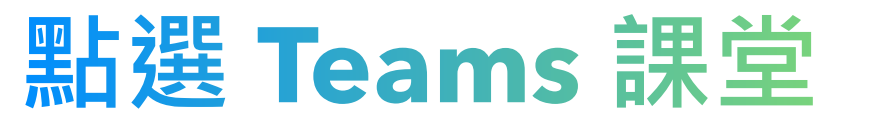

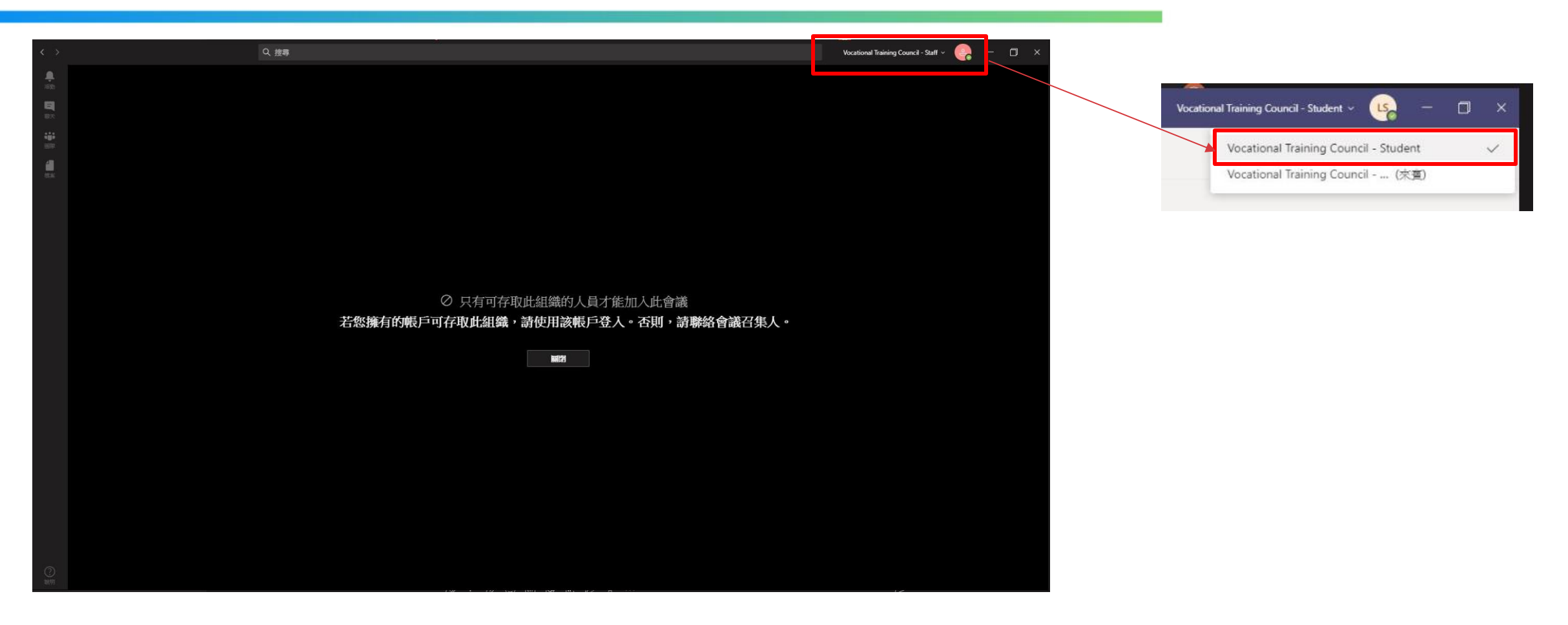

#### 如果沒有能點選課堂,請點擊右上選擇"Vocation Training Council - Student"

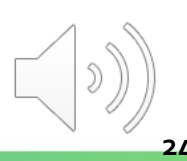

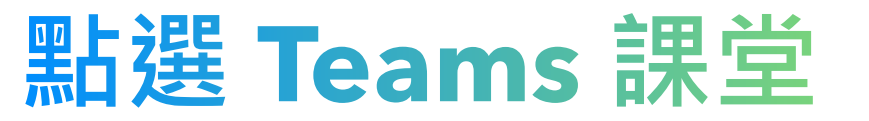

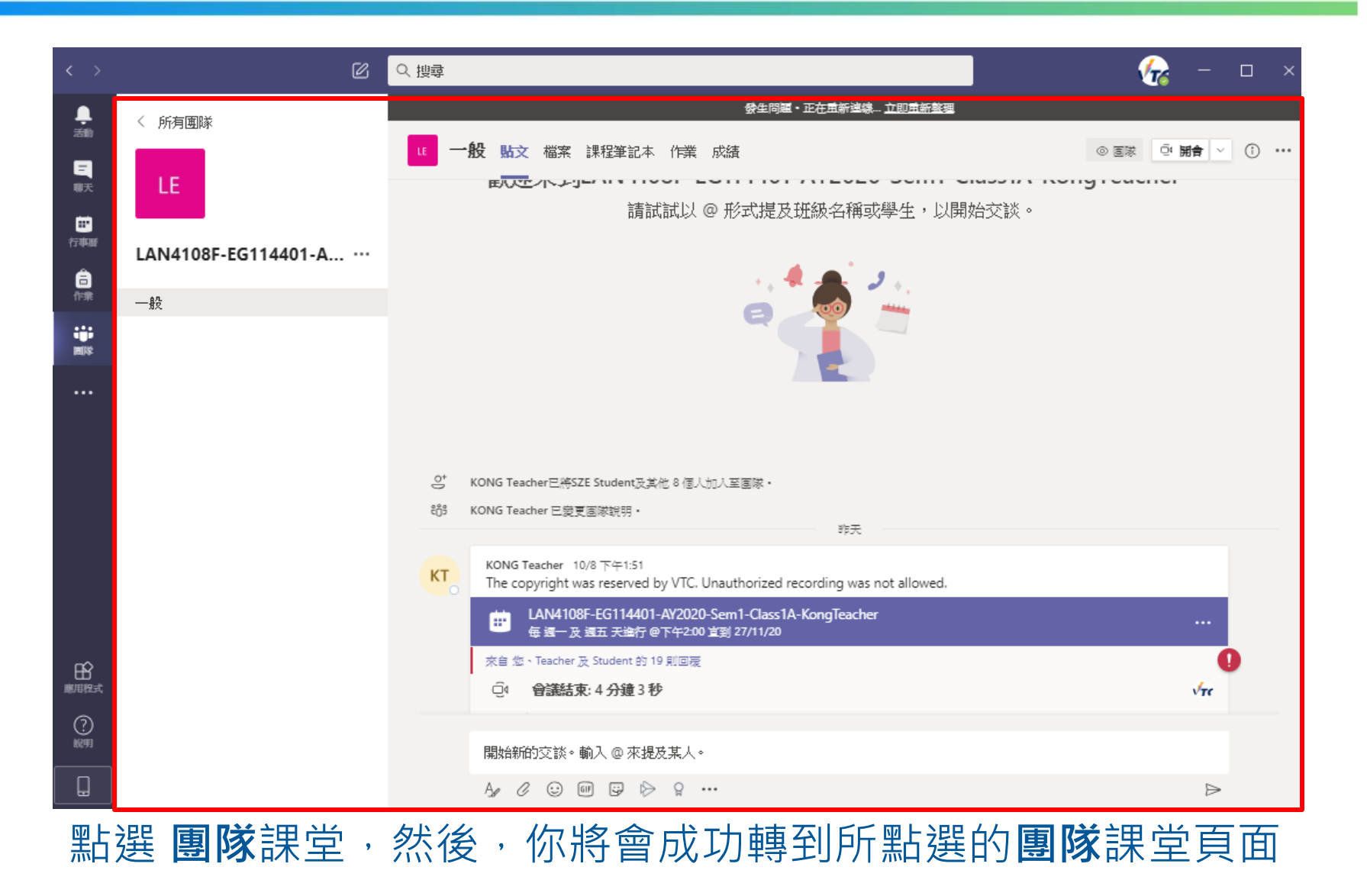

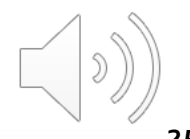

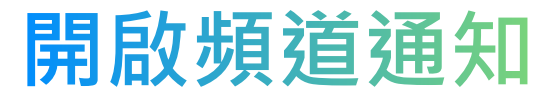

![](_page_25_Picture_1.jpeg)

- 1) 點擊左邊功能目錄 "團隊" 按鈕
- 2) 在"**一般"**旁,點擊 <u></u> 選擇"更多選項"
- 3) 選擇"**頻度通知"**
- 4) 選擇"所有活動"開啟頻道通知

![](_page_25_Picture_6.jpeg)

![](_page_26_Figure_1.jpeg)

點擊左邊功能目錄 "團隊"按鈕,並點選團隊課堂

![](_page_26_Picture_3.jpeg)

| < >         | Ø                   | Q 搜尋                                                                                                    | 🍖 – 🗆 ×              |
|-------------|---------------------|----------------------------------------------------------------------------------------------------|----------------------|
| <u>.</u>    |                     | 發生問題・正在 <u></u> 新建線… <u>立即重新整</u> 理                                                                                                    |                      |
| 活動          |                     | UT 一般 贴文 檔案 課程筆記本 作業 成績                                                                                                    | ◎ 画隊 ④ 開會 ∨ ① …      |
| 聊天          | LE                  | ,<br>,<br>,<br>,<br>,<br>,<br>,<br>、<br>、<br>、<br>、<br>、<br>、<br>、<br>、<br>、<br>、<br>、<br>、<br>、                                                  |                      |
|             | LAN4108F-EG114401-A |                                                                                                    |                      |
| □<br>作衆     | <b>一般</b>           |                                                                                                    |                      |
| 900<br>1910 |                     |                                                                                                    |                      |
|             |                     |                                                                                                    |                      |
|             |                     | 으.* KONG Teacher已將SZE Student及其他 8 個人加入至國隊 •                                                                                                    |                      |
|             |                     | cos KONG Teacher 已變更固隊說明・                                                                                                    |                      |
|             |                     |                                                                                                    | <b>4 ♥ ⊖ ∁ ⊜ ⊜ …</b> |
|             |                     | KONG leacher 10/8 F41:51<br>The copyright was reserved by VTC. Unauthorized recording was not allowed.                                            |                      |
|             |                     | ■ LAN4108F-EG114401-AY2020-Sem1-Class1A-KongTeacher<br>每週一及 週五 天進行 @下午2:00 直到 27/11/20                                                            |                      |
|             |                     | 來自 燃、Teacher 及 Student 的 19 則回覆                                                                                                    | 0                    |
| 日常期間        |                     | Q·                                                                                                    | VTe                  |
| (?)         |                     |                                                                                                    |                      |
| 战明          |                     | 開始新的交談。 輸入 @ 來提及某人。                                                                                                    |                      |
|             |                     | $A_{\mathscr{I}}$ $\mathscr{O}$ $\textcircled{in}$ $\textcircled{in}$ $\textcircled{in}$ $\textcircled{in}$ $\textcircled{in}$ $\textcircled{in}$ | ⊳                    |

![](_page_27_Picture_2.jpeg)

![](_page_27_Picture_3.jpeg)

![](_page_28_Picture_1.jpeg)

())) 29

![](_page_29_Picture_1.jpeg)

然後,行事曆會顯示 "已接受" 狀態

![](_page_29_Picture_3.jpeg)

| $\langle \rangle$ | e                          | Q. 搜尋                |                      |                                                        | us – 🛛 🗙                                             |
|-------------------|----------------------------|----------------------|----------------------|--------------------------------------------------------|------------------------------------------------------|
| <b>血</b><br>活動    | ● 行事暦                      |                      |                      | Û                                                      | 立即開會 + 新增合業                                          |
| 同期天               | (第) 今天 〈 〉 2020 年八月 - 2    | 2020年九月 ~            |                      |                                                        |                                                      |
| <b>…</b><br>行車編   | (1) <sup>31</sup><br>====一 | 01<br><sup>巫朔二</sup> | 02<br><sup>風期三</sup> | <b>03</b><br><sup>互期四</sup>                            | 04<br><sup>星鹅五</sup>                                 |
| <b>合</b><br>作来    | 上午<br>09:00                |                      |                      |                                                        |                                                      |
|                   | 上午<br>10:00                |                      |                      |                                                        |                                                      |
|                   | 上午<br>11:00                |                      |                      | MC41304-LAN1025-AY2021-Sem-<br>Class1A<br>CHAN Teacher |                                                      |
|                   | 下午<br>12:00                |                      |                      | Ø                                                      |                                                      |
|                   | 下午<br>01:00                |                      |                      |                                                        |                                                      |
| <b>日</b><br>第月程式  | 下午<br>02:00                |                      |                      | (2)                                                    | LAN4108F-EG114401-AY2020-Sem1-<br>KONG Teacher 🛛 🗐 💭 |
| (?)<br>1699       | 下午<br>03:00                |                      |                      |                                                        |                                                      |

#### 點擊左邊功能目錄"行事曆"按鈕,然後點選預定線上視像課堂

![](_page_30_Picture_3.jpeg)

![](_page_31_Picture_1.jpeg)

![](_page_32_Picture_0.jpeg)

![](_page_32_Picture_2.jpeg)

![](_page_33_Picture_0.jpeg)

![](_page_33_Figure_1.jpeg)

#### 點擊左邊功能目錄"團隊"按鈕,然後點選團隊課堂

![](_page_33_Picture_3.jpeg)

#### 找尋線上視像課堂

| $\langle \rangle$ | C                   | Q. 搜尋                                                                                                    | × 🗆 – ݵ                        |
|-------------------|---------------------|----------------------------------------------------------------------------------------------------|--------------------------------|
| <b>.</b><br>活動    | < 所有團隊              | UE 一般 贴文 檔案課程筆記本作業 成績                                                                                     | ◎ 画家 <sup>0</sup> 開會 ∨ () ···· |
| 国期天               | LE                  | 請試試以 @ 形式提及班級名稱或學生,以開始交談。                                                                                 |                                |
| 世<br>行中度<br>合     | LAN4108F-EG114401-A |                                                                                                    |                                |
|                   | —                   |                                                                                                    |                                |
|                   |                     |                                                                                                    |                                |
|                   |                     | <ul> <li>CNNG Teacher已將SZE Student及其他 8 個人加入至國隊・</li> <li>総修 KONG Teacher 已變更國隊說明・</li> <li>昨天</li> </ul> |                                |
|                   |                     | KONG Teacher 10/8 下午1:51<br>The copyright was reserved by VTC. Unauthorized recording was not allowed.    |                                |
|                   |                     | LAN4108F-EG114401-AY2020-Sem1-Class1A-KongTeacher<br>每 通一及 週五 天進行 @下午2:00 宣到 27/11/20                     |                                |
| 日本                |                     | <ul> <li>來自 Teacher · Student 及 Student 的 20 則回覆</li> <li>④</li></ul>                                     | √re                            |
| (?)<br>16895      |                     | 開始新的交談。 輸入 @ 來提及某人。                                                                                       |                                |
|                   |                     |                                                                                                    | ⊳                              |

![](_page_34_Picture_2.jpeg)

![](_page_34_Picture_3.jpeg)

| $\langle \rangle$ | 図の 理                                                                       | <mark>ц</mark> – п ×      |
|-------------------|----------------------------------------------------------------------------|---------------------------|
| 臭<br>活動           | i LAN4108F-EG114401-AY2020-Sem1-Class1A-KongT 聊天 詳細資料                      | 開開                        |
| 同期                | ← 已接受 ∨                                                                    | 正在追蹤                      |
| <br>行中服           | 世 2020年9月4日下午2:00 - 下午2:30                                                 | KONG Teacher<br>召集人       |
| <br>作衆            | 🗐 📴 LAN4108F-EG114401-AY2020-Sem1-Class1A-KongTeacher > 一般                 | 列席                        |
|                   | ○ 每星期一及星期五進行,從 4/9/20 到 27/11/20                                           | Vrc CHEUNG Student<br>三様受 |
|                   | $\otimes$                                                                  | LS LI Student<br>已接受      |
|                   | The copyright was reserved by VTC. Unauthorized recording was not allowed. |                           |
|                   |                                                                            |                           |
|                   | Join Microsoft Teams Meeting                                               |                           |
|                   | Learn more about Teams   Meeting options                                   |                           |
|                   |                                                                            |                           |
| ß                 |                                                                            |                           |
|                   |                                                                            |                           |
|                   |                                                                            |                           |
|                   |                                                                            |                           |

![](_page_35_Picture_2.jpeg)

你將會成功轉到所點選的團隊課堂頁面,點擊 "加入"按鈕加入

![](_page_36_Figure_1.jpeg)

#### 點擊 "立即加入" 立即進入在線課程

![](_page_36_Picture_3.jpeg)

![](_page_37_Picture_1.jpeg)

#### 版面會出現線上視像課堂頁面

![](_page_37_Picture_3.jpeg)

![](_page_38_Picture_0.jpeg)

# 線上視像課堂 - 相關功能

![](_page_38_Picture_2.jpeg)

## 線上視像課堂 - 開啟/關閉視像鏡頭

![](_page_39_Figure_1.jpeg)

#### 點擊 "相機" 圖像開啟/關閉視像鏡頭

![](_page_39_Picture_3.jpeg)

### 線上視像課堂 - 開啟/關閉麥克風

![](_page_40_Picture_1.jpeg)

![](_page_40_Picture_2.jpeg)

#### 點擊 "**麥克風"** 圖像開啟/關閉麥克風

### 線上視像課堂-共享屏幕

![](_page_41_Picture_1.jpeg)

![](_page_42_Picture_0.jpeg)

\*Untitled - Notepad

File Edit Format View Help

– 0 X

![](_page_42_Picture_3.jpeg)

![](_page_42_Picture_4.jpeg)

![](_page_42_Picture_5.jpeg)

#### 線上視像課堂 - 共享屏幕

| Vutitled - Notepad<br>File Edit Format View Help |       |             | – 0 X                                                 |
|--------------------------------------------------|-------|-------------|-------------------------------------------------------|
|                                                  | 共享的屏幕 |             |                                                       |
| <                                                |       | Ln 4. Col 8 | LAN4108F-EG114401-AY20 10:58 _<br>通話進行中、按一下送裡可返回連話重面。 |

#### 點擊 "**停止分享"** 停止您的共享屏幕

![](_page_43_Picture_3.jpeg)

#### 線上視像課堂 - 舉手示意

![](_page_44_Figure_1.jpeg)

3) 如此便有小手圖示在名字"人員"視窗

![](_page_44_Picture_3.jpeg)

### 線上視像課堂 - 對話視窗

![](_page_45_Picture_1.jpeg)

- 1) 點擊 "顯示交談" 顯示會議對話
- 2) "會議聊天"的對話顯示在右邊視窗

![](_page_45_Picture_4.jpeg)

## 線上視像課堂 - 對話視窗

![](_page_46_Picture_1.jpeg)

- 1) 輸入文字訊息
- 2) 按 " Enter" 或 點擊 "傳送" 圖案
- 3) 訊息便會發出

![](_page_46_Picture_5.jpeg)

## 線上視像課堂 - 關閉視訊

![](_page_47_Picture_1.jpeg)

- 1) 點擊 "其他動作" 選擇更多選項
- 2) 可以點選 "關閉傳入的視訊" 來關閉視訊減低所需流量,提高質素

![](_page_47_Picture_4.jpeg)

### 線上視像課堂 - 背景設置

| < >                  |                                       | Ø                   | Q 搜尋          |       |  |    |       |     |   |   |         |  |  |  |  |  | LS | — | × |
|----------------------|---------------------------------------|---------------------|---------------|-------|--|----|-------|-----|---|---|---------|--|--|--|--|--|----|---|---|
| <b>臭</b><br>活的       |                                       |                     |               |       |  |    |       |     |   |   |         |  |  |  |  |  |    |   |   |
| 日<br>期天              |                                       |                     |               |       |  |    |       |     |   |   |         |  |  |  |  |  |    |   |   |
| <b>(1)</b><br>(5年11日 |                                       |                     |               |       |  |    |       |     |   |   |         |  |  |  |  |  |    |   |   |
| <b>6</b><br>(1)(1)   |                                       |                     |               |       |  |    |       |     |   |   |         |  |  |  |  |  |    |   |   |
|                      |                                       | <b>裝置設定</b><br>金送記錄 |               |       |  |    |       |     |   |   |         |  |  |  |  |  |    |   |   |
|                      |                                       | ● 資訊                | 3) 済訳窗格已被原則停用 |       |  |    |       |     |   |   |         |  |  |  |  |  |    |   |   |
|                      | 曰 進入全螢幕                               |                     |               |       |  |    |       |     |   |   |         |  |  |  |  |  |    |   |   |
|                      | 2 2 2 2 2 2 2 2 2 2 2 2 2 2 2 2 2 2 2 |                     |               |       |  |    |       |     |   |   |         |  |  |  |  |  |    |   |   |
|                      | (三) 開放即時報助子幕 (重提供英文 (美國) 預算次)         |                     |               |       |  |    |       |     |   |   |         |  |  |  |  |  |    |   |   |
|                      | ····································· |                     |               |       |  |    |       |     |   |   |         |  |  |  |  |  |    |   |   |
|                      | 网 關閉專入的規訊                             |                     |               |       |  |    |       |     |   |   |         |  |  |  |  |  |    |   |   |
|                      |                                       |                     |               | 19-19 |  | .% |       |     | ሲ | Ē | <u></u> |  |  |  |  |  |    |   |   |
| 日日<br>原用相式           |                                       |                     |               | 15.15 |  | Þ  | - CP3 | (1) | V | 7 | εU      |  |  |  |  |  |    |   |   |
| ?                    |                                       |                     |               |       |  |    |       |     |   |   |         |  |  |  |  |  |    |   |   |
| 1939                 |                                       |                     |               |       |  |    |       |     |   |   |         |  |  |  |  |  |    |   |   |
|                      |                                       |                     |               |       |  |    |       |     |   |   |         |  |  |  |  |  |    |   |   |

![](_page_48_Picture_2.jpeg)

![](_page_48_Picture_3.jpeg)

### 線上視像課堂 - 背景設置

![](_page_49_Picture_1.jpeg)

- 3) 在右邊選擇所需背景
- 4) 點擊 "接受"使用所選設定

![](_page_49_Picture_4.jpeg)

### 線上視像課堂 - 背景模糊

![](_page_50_Picture_1.jpeg)

![](_page_50_Picture_2.jpeg)

- 1) 背景已應用並顯示
- 2) 你可以重新更改背景
- 3) 點擊"接受"按鈕確認使用

![](_page_50_Figure_6.jpeg)

![](_page_51_Picture_0.jpeg)

#### 記得啟用頻道通知

• 頻道通知可收到由老師發放的課堂的更新資訊

記得啟用添加在線課堂到行事曆

•添加在線課堂可提醒你定時上在線課堂

不要在Office365或CNATools更改顯示的名字

•只有能被確認的名字才能有效進行點名

![](_page_52_Picture_0.jpeg)

![](_page_52_Picture_1.jpeg)

# Produced by Information Technology Services Division

Please visit the website for more video:

![](_page_53_Picture_2.jpeg)

![](_page_53_Picture_3.jpeg)

https://www.vtc.edu.hk/digital-workplace/guidebook-for-online-teaching/student.html

54